#### **Instructions**

## **MANDATORY - Background Check and SafeSport Certification Course**

Youth Team Coaches and Managers are ineligible to be rostered without completion

### HIGHLY RECOMMENDED – CDC Heads-Up Concussion Course

## 1. Login to <u>www.gotsoccer.com</u> Click on LOGIN

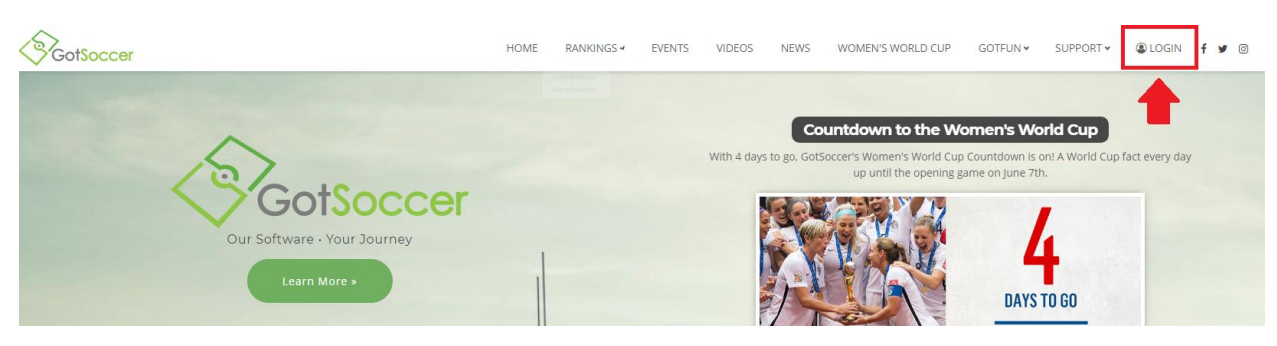

### 2. Click on Team & Team Officials Login

| Member Account                                                                                                    | Universal Account                                                                          |                                                                                                    |
|----------------------------------------------------------------------------------------------------|--------------------------------------------------------------------------------------------|----------------------------------------------------------------------------------------------------|
| Member Account<br>Member Account Log<br>Don't want to create a GotSoccer Univer<br>Login directly to your existing member a<br>Organizations<br>Directors, Registrars, States & Ass<br>• Login<br>Teams & Team Officials<br>View and print rosters, schedules,<br>submit risk management reports.<br>• Login<br>Referees & Assignors<br>Create and verify assignments, ar<br>reports.<br>• Login | nversal Account<br>gin<br>rsal Account?<br>accounts below.<br>signors<br>, game cards, and | College Coaches   Search player profiles and register to attend events.   Login   Players & Families   Players & Parents - update your contact information and find forms.   Login   Login   Event Scheduling/Scoring   Leagues & Tournaments   Scheduling   Scoring Input |

### 3. Login with your Username & Password

| Member Account                           | Universal Account                                                                               |                                                                                      |  |
|------------------------------------------|-------------------------------------------------------------------------------------------------|--------------------------------------------------------------------------------------|--|
| Member Account Log                       | gin                                                                                             |                                                                                      |  |
| Team Account                             | Individual Coach                                                                                | Individual Manager                                                                   |  |
| <b>Username</b>                          | Username                                                                                        | Username                                                                             |  |
| Password                                 | Password                                                                                        | Password                                                                             |  |
|                                          | Login                                                                                           | n Login                                                                              |  |
| Team Account Lookup                      | Coach Account Lookup                                                                            | Manager Account Lookup                                                               |  |
| New to GotSoccer?<br>Create Your Account | Click on appropri<br>Manager to comp<br>check.<br>*Note* the same user<br>NOT log you in to you | iate box - Coach or<br>olete background<br>mame and password will<br>ur team account |  |

#### 4. Click on Background Checks

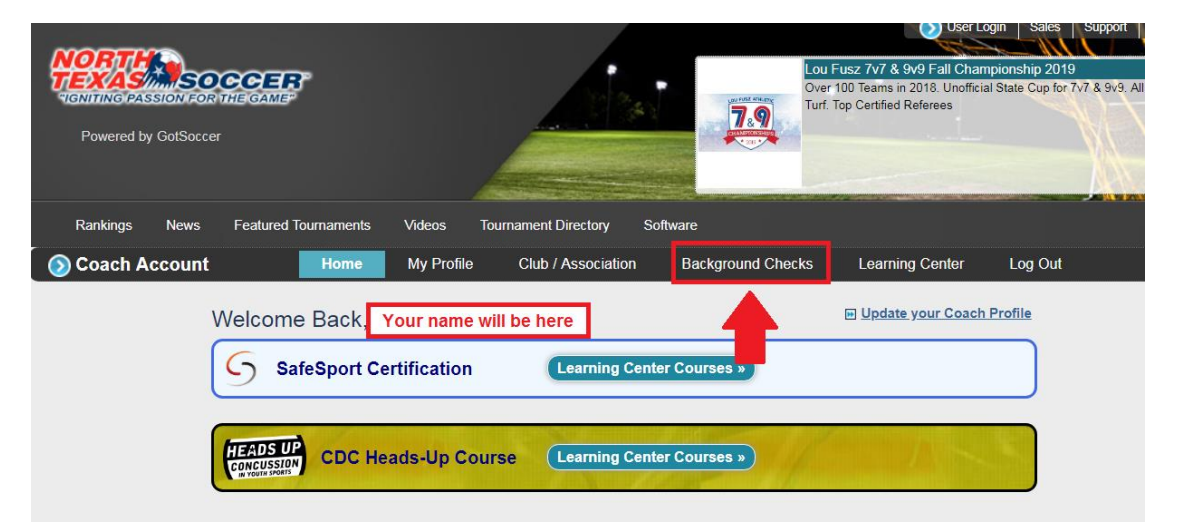

#### 5. Watch Concussion Video and then Click on Submit New Report

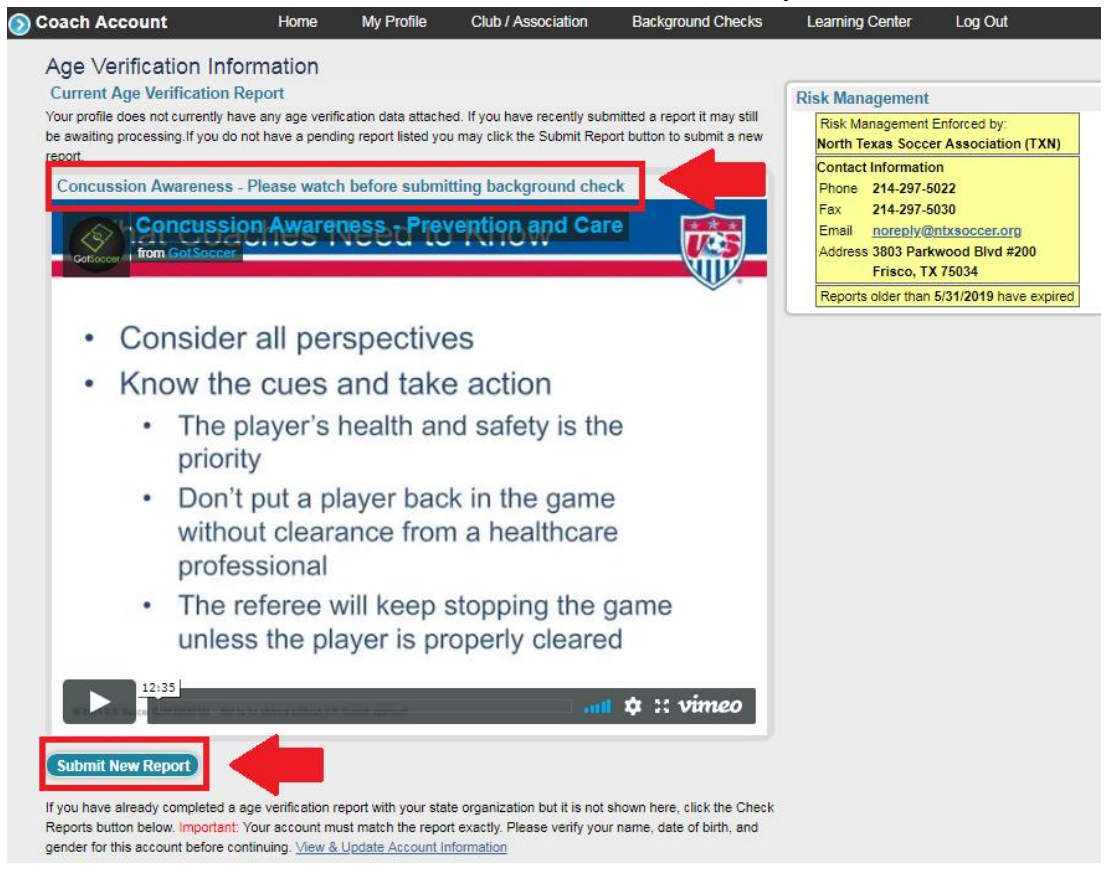

#### Your account will state Pending after submitted.

You are cleared once it states Approved.

If after 48 business hours it continues to state Pending or states Under Review, please reach out to 972-979-6582

# It is also <u>MANDATORY</u> to complete the <u>SafeSport Certification Course</u> located on the home page of your account. Click on the Learning Center Courses button, then Start Course on the next page.

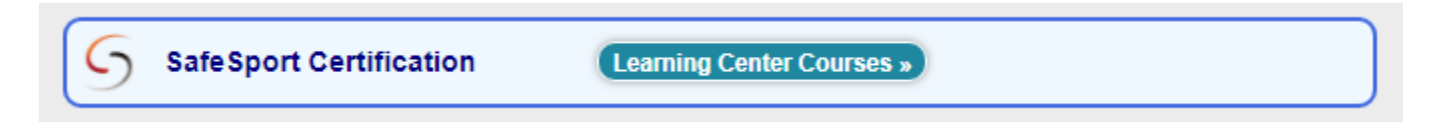

Make sure to use the EXACT same name (first, last) and email address that is in your user GotSoccer account.

When prompted to 'Add Membership', select 'U.S. Soccer' as your Organization and enter the access code: YC3E-6P5G-YYIL-CS2M

Detailed instructions for the Safe Sport Certification can also be found on our website at <u>www.ntxsoccer.org</u> Click on the SafeSport button on the home page.

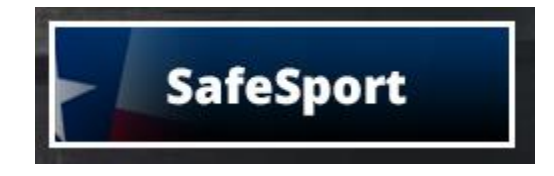

It is also highly recommended to complete the CDC Heads-Up Concussion Course that is located on the home page of your Coach/Team Official account.

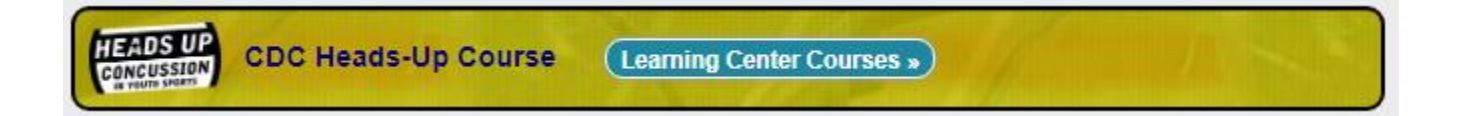